## **TEST.COM Proctor Information**

There are 2 simple steps to proctoring exams on Test.Com.

**Step 1:** Have all students log into Test.Com using the shortcut on the desktop. If a **student** doesn't know if they've registered, or can't remember their login username or password, you can look them up. Here are the steps to do this. *(note: you do not have access to another proctors password)* 

1) Click on Manage on the bar across the top

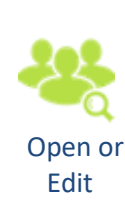

2)

- 3) Type in Students first or last name, and then "quick search"
- 4) Select the correct person from the available people with that name. If they're not listed, that means the person has not registered yet.
- 5) Below is a screenshot where you can access the login username and password information.

|                                 |                                                                                                    |                                                                                          |                                           |                         |        |                                                                                                    |           |          |          |            | 0 6       |
|---------------------------------|----------------------------------------------------------------------------------------------------|------------------------------------------------------------------------------------------|-------------------------------------------|-------------------------|--------|----------------------------------------------------------------------------------------------------|-----------|----------|----------|------------|-----------|
| • https://www.mytestcom.net     | /app/manageUsersViewUserDetail.cfm?SourceMenu=pr&/                                                                                                    | Us ,Q + 🔒 C                                                                              | Des Moin                                  | es Area C               | ommun. | X                                                                                                    |           |          |          |            |           |
| Suggested Sites - B Get more Ad | p<br>d-ons ▼                                                                                                    |                                                                                          |                                           |                         |        | <b>A</b>                                                                                                    |           | - 13 m - | • Page • | Safety • T | iools 🕶 😱 |
|                                 | DEMAACC<br>DES MOINTS AREA<br>COMMUNITY COLLECE<br>Life's Calling  Welcome. Ellen F. Davidson (administrator)      Take a Test My Account P                                                                                                    | roctor Mar                                                                               | 13ge                                      |                         |        |                                                                                                    | Sign (    | Dut      |          |            |           |
|                                 | Administrator Users Help                                                                                                    |                                                                                          |                                           |                         | 7/     |                                                                                                    |           |          |          |            |           |
|                                 | Manage Users - User Detail User Information for; Justin Gillette The following information is maintained for this use Mame Users Basic Information Edit this User's Basic Information User Access and Security Settings User Access and Security Settings Content Taken History (List of Tests and oth The following is a detailed list of history including te History Erosion and Sediment Control Cert and Recert. | r<br>is User's Access<br>er Content Taker<br>st(s) taken for this<br><b>Type</b><br>Test | and Securi<br>) -<br>tuser<br>Score<br>41 | ly Setting<br>Max<br>50 | Pass   | Date (end time)<br>October 18, 2017<br>3.44:25 PM E017                                                              | *<br>Reqd |          |          |            |           |
|                                 | Soils Cert and Recert (Same Exam Parameters)                                                                                                    | Test                                                                                     | -21                                       | 25                      | ~      | October 04, 2017<br>5:58:20 PM EDT                                                                                  |           |          |          |            |           |
|                                 | Hot Mix Asphalt Sampler Cert and Recert (same<br>parameters)                                                                                                    | Test                                                                                     | 9                                         | 10                      | 1      | December 07, 2016<br>12:45:45 PM EST                                                                                |           |          |          |            |           |
|                                 | Aggregate Technician Cert                                                                                                    | Test                                                                                     | 40                                        | 50                      | 1      | December 05, 2016<br>12:51:47 PM EST                                                                                |           |          |          |            |           |
|                                 |                                                                                                    | Test                                                                                     | 15                                        | 15                      | 1      | November 23, 2016<br>1.05:38 PM EST                                                                                 |           | 1.01     |          |            |           |
|                                 | Aggregate Sampler Cert and Recert                                                                                                    |                                                                                          |                                           |                         |        |                                                                                                    |           |          |          |            |           |
|                                 | Aggregate Sampler Cert and Recert Aggregate Sampler Cert and Recert                                                                                                    | Test                                                                                     | 11                                        | 15                      | ×      | November 23, 2016<br>1:00:01 PM EST                                                                                 |           |          |          |            |           |
|                                 | Aggregate Sampler Cert and Recert Aggregate Sampler Cert and Recert Aggregate Sampler Cert and Recert                                                                                                    | Test<br>Test                                                                             | 11                                        | 15<br>15                | ×      | November 23, 2016<br>1:00:01 PM EST<br>November 09, 2016<br>12:16:52 PM EST                                         |           |          |          |            |           |
|                                 | Aggregate Sampler Cert and Recert Aggregate Sampler Cert and Recert Aggregate Sampler Cert and Recert PCC Level I Cert                                                                                                    | Test<br>Test<br>Test                                                                     | 11<br>11<br>43                            | 15<br>15<br>50          | ××     | November 23, 2016<br>1:00:01 PM EST<br>November 09, 2016<br>12:16:52 PM EST<br>November 07, 2016<br>11:58:14 AM EST |           |          |          |            |           |
|                                 | Aggregate Sampler Cert and Recert Aggregate Sampler Cert and Recert Aggregate Sampler Cert and Recert PCC Level I Cert                                                                                                    | Test<br>Test<br>Test                                                                     | 11<br>11<br>43                            | 15<br>15<br>50          | ××     | November 23, 2016<br>1:00:01 PM EST<br>November 09, 2016<br>12:16:52 PM EST<br>November 07, 2016<br>11:58:14 AM EST |           |          |          |            |           |

Step 2: Once all students are logged in, have them clilck on "Take a Test". They will choose their exam from a list of folders. Ask them to verify that they are in the correct test.

Students will get the "Proctor Required" message shown below. Give them the day's proctor validation code found at <u>www.iowattcpinstructors.com</u>

## Proctor Required message:

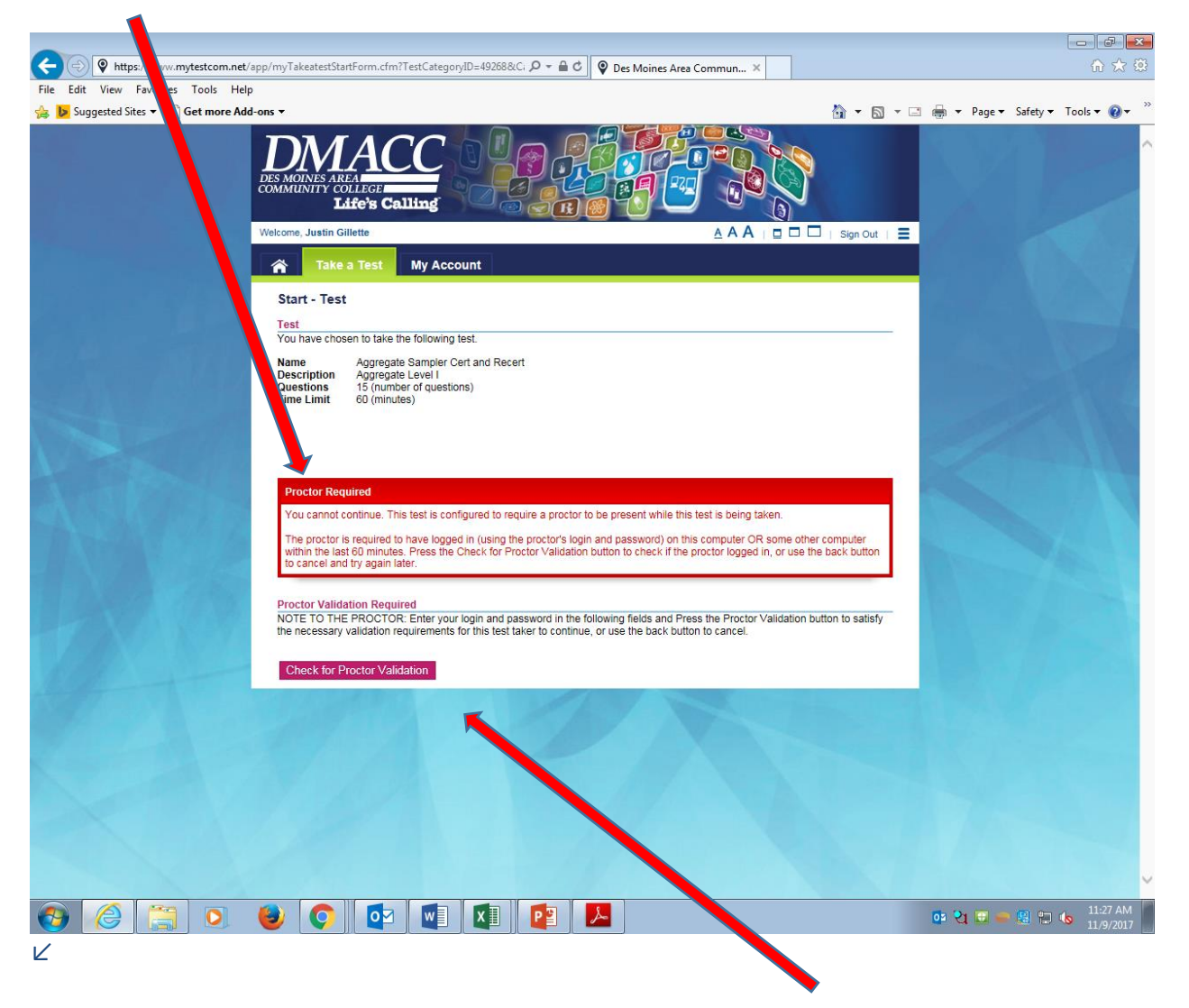

Once the student has typed in the Validation code they will click on the "Check for Proctor Validation" button and will then have access to the exam.